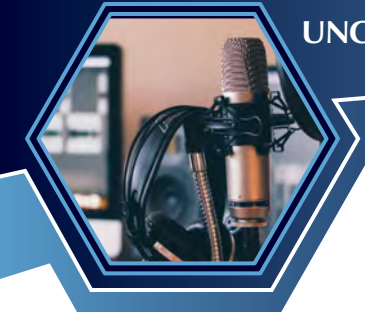

## **Site Attendee Instructions**

For the UNCLCN Learning Portal

## **Attend at a Designated Site** Site Rosters Go to UNCLCN **1** Attend the webinar at a designated site with a **2** UNCLCN will add your information to the site coordinator. The site coordinator will send webinar in the Learning Portal. the rosteras to UNCLCN. To Receive CE Credit: You will receive an email with directions to go to the Learning To Receive CE Credit: Watch 50 minutes or more of the webinar and sign the roster. Be sure to Portal, fill out the evaluation, and claim your include your email. continuing education credit. **Create an Account Create an Account 3** Navigate to the **UNC Lineberger Cancer** 4 UNC Health employees and anyone *without* Network Learning Portal (https://learn. an ONYEN: click on the Create account . unclcn.org) button Create Account. If you do not have a username and password, ONLY UNC faculty, staff, and students with click on **Register**. an ONYEN: click on the button Login/Create LOGIN/CREATE ACCOUNT > Login to the UNCLCN Learning Portal ↔ Register Account. Q a course... Complete and submit the account form. f 🖌 in 🥏 Warning: UNC Health employees are NOT able to login to the UNLCN Learning Portal with an ONYEN (technical issue we can't resolve). Logging In **5** Complete and submit the account form. **Accessing the Webinar** The easiest way is to click on the link in the 6 Once you have a username and password, email you received, and it will take you to the use Login to the UNCLCN Learning Portal, **Enrollments and then Course Requirements** to login use the appropriate login method (Visitor's Account or ONYEN). pages (step 9). Login to the UNCLCN Learning Portal ↔ Register Another way is to go to the Learning Portal, click on the tab **Catalog**, type in the name of Q a course...

f 🗹 in 🥏

click on the tab **Catalog**, type in the name of the webinar, and click the button **Apply**. A list of webinars will appear, and you can click on the link for the webiner. This link will take you to the **Course** page (*step 7*).

## UNC Lineberger Cancer Network

**Transcripts** 

To access or print certificates or transcripts, hover

the cursor over the menu bar tab **My Account** and clicking on the drop down menu **Transcript**.

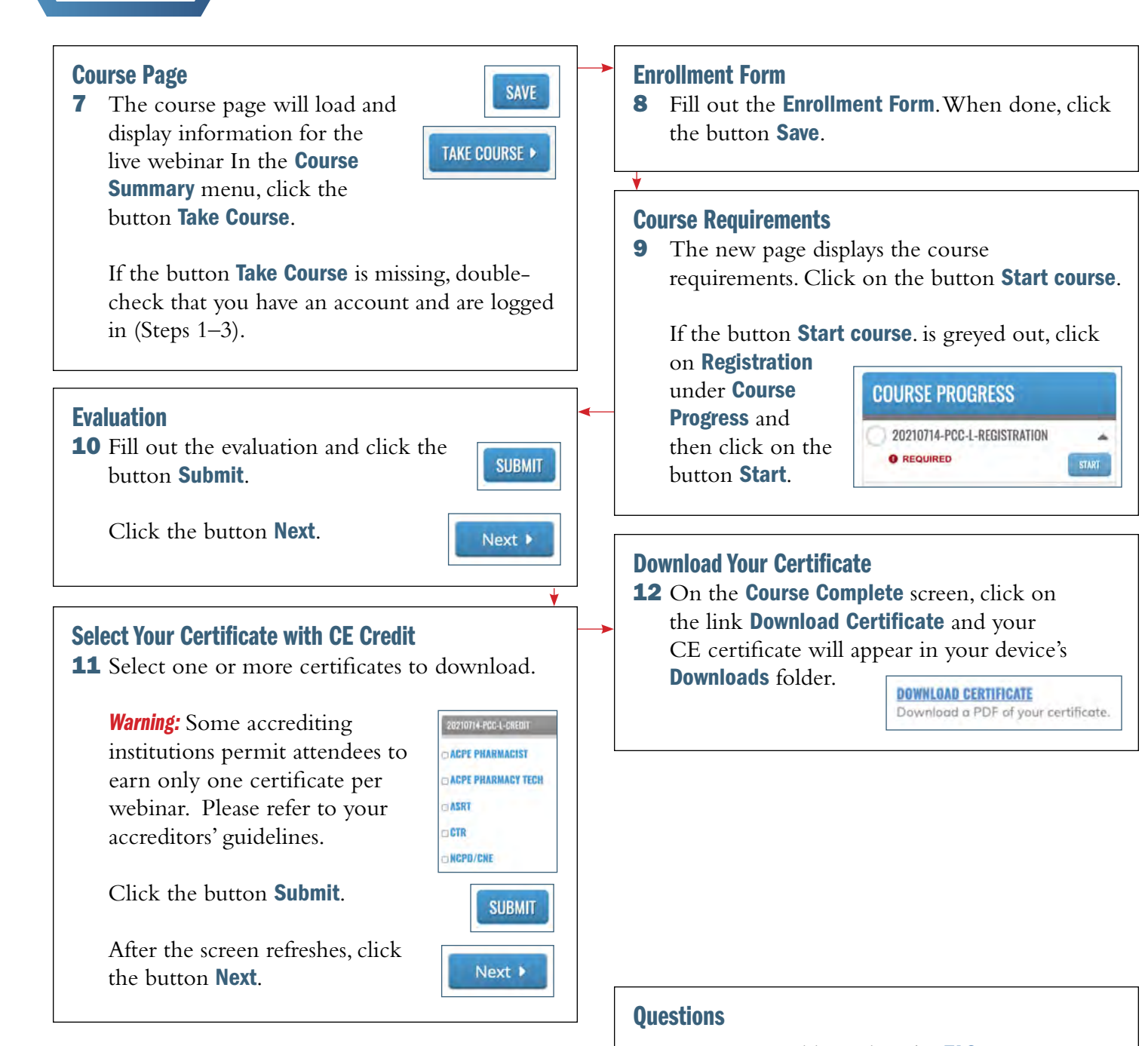

More issues are addressed in the **FAQ**.

You can also reach out to us for help at:

Phone: (919) 445-1000

Email: <u>unclcn@unc.edu</u>